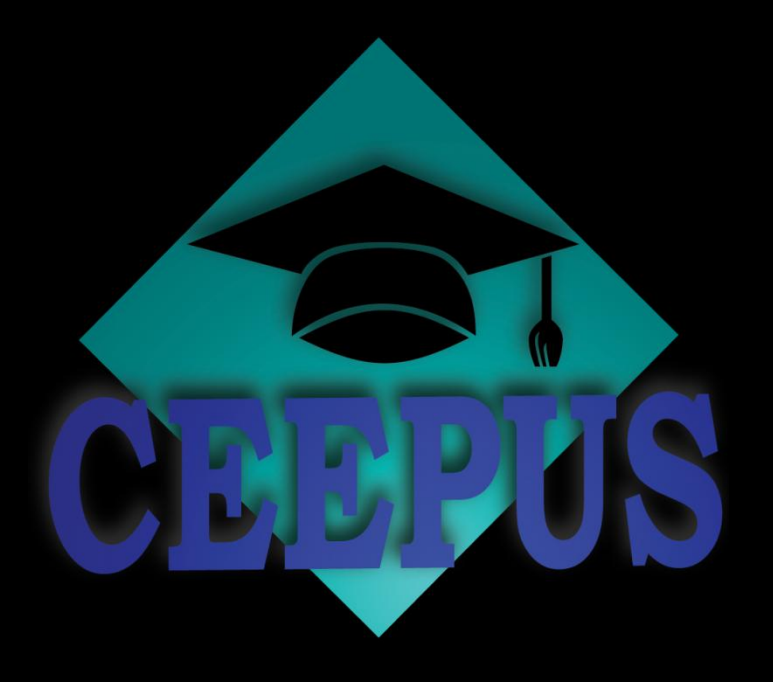

# **CEEPUS How To**

# How to prolong or renew a network

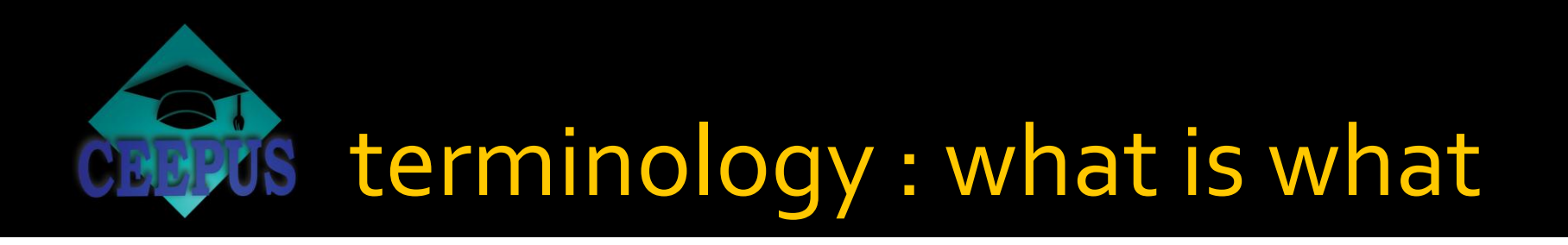

...when to

- prolong a network
- renew a network
- transfer a network

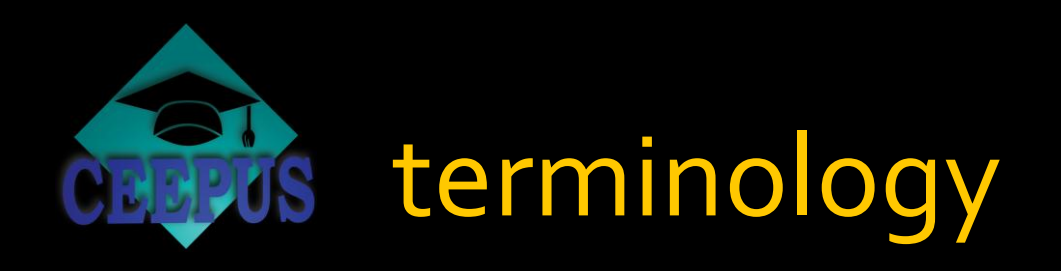

to prolong a network

# your network is active in the current academic year

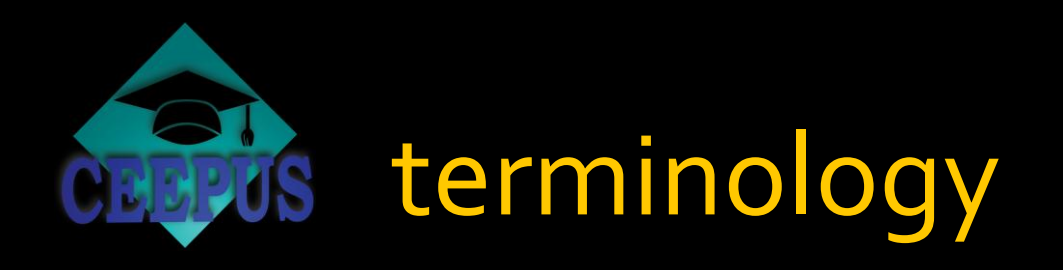

to renew a network

# your network is NOT active in the current academic year but was active the previous year

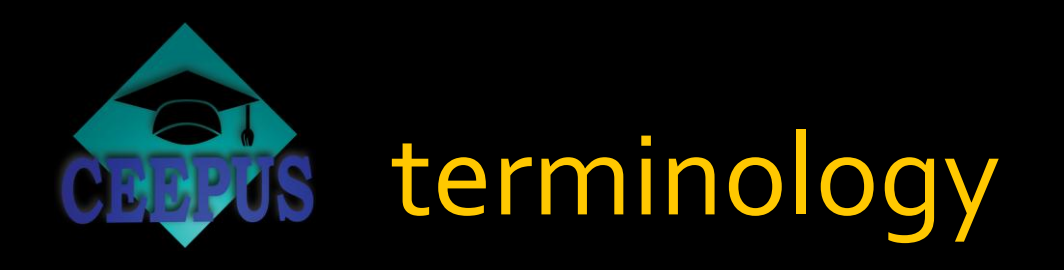

## to transfer a network

your network has NOT been active during the current or previous academic year but you want to transfer older data for editing

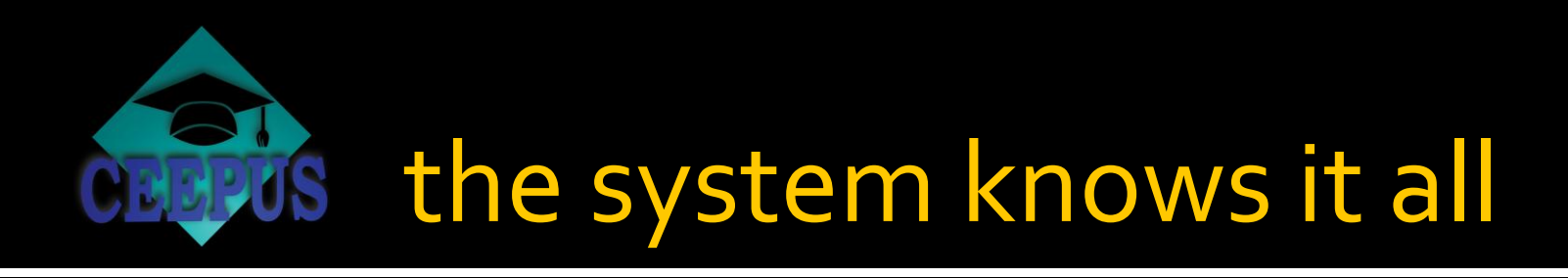

- Don't worryabout choosing the correct option
- the system will automaticallydisplay the correct option for you

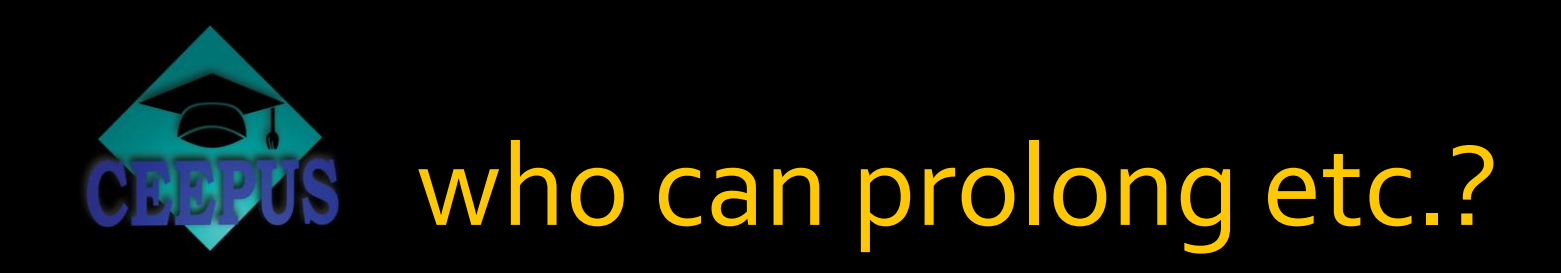

# ONLY the coordinator!

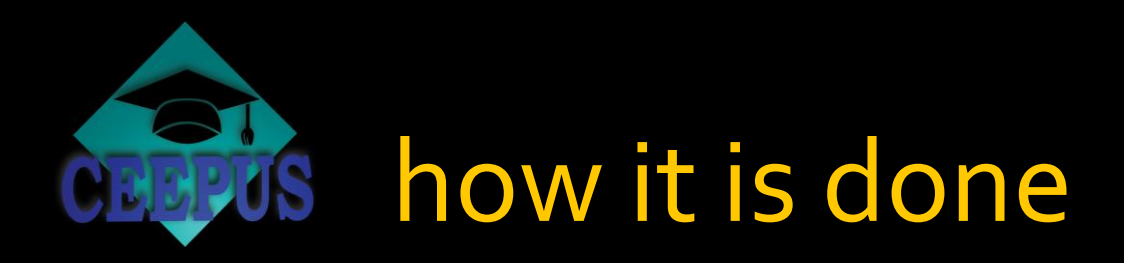

- the procedure is always the same
- in our example we use a prolongation

#### Network

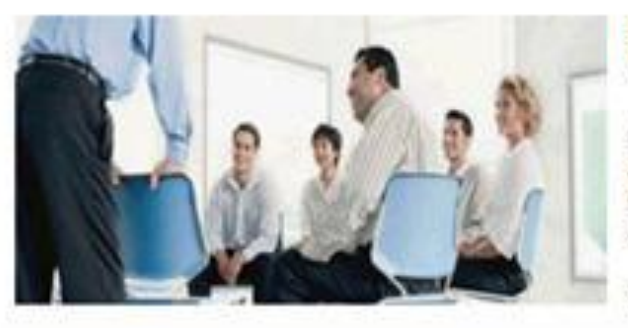

#### Dear Coordinator/Partner, Welcome to your CEEPUS II Desktop!

Here you will find all functions to manage your network applications.

Note: If you want to create your own personal mobility applications, please switch to your Mobility Desktop.

We wish you a lot of success!

## Live Support

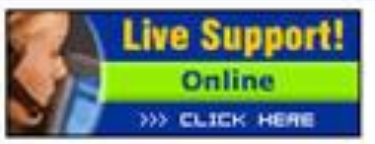

If this button is green (online) you can directly chat with our technical support hotine. If it is blue(offline) you can leave us a message. We will answer it as soon as possible.

Please note that Live - Support will

deal with technical questions only.

Please read our Support/FAO Section

before you contact us, your question might have been answered already. For

general questions or content questions

please contact your National CEEPUS

Office (NCO).

## Working Items

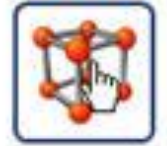

#### Manage your CEEPUS II network applications

Click here to create or prolong/renew a network, to enter network data, to upload network documents, to edit the 'Traffic Sheet' and to nominate network mobilities.

#### IMPORTANT NOTICE for networks managed by IROs and PPU DEPUTIES:

Please note that before an IRO or ppu deputy can take over editing the network application, stwork coordinator (of the whole network!) has to do the following:

ister as user and register for the role

Please click on the icon or the link "Manage your CEEPUS II network applications".

it a title. ping the job.

on 08/09

CEEPUS II and Joint Degrees UPDATE

- HOWTO: Create a new network
- HOWTO: Prolong/Renew a network
- HOWTO: Edit a network

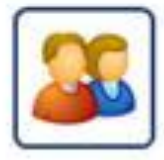

#### Edit your personal data

Click here to edit your personal data except name and email address. For such changes please send an email to CEEPUS Support.

## D News

#### NEW III web platform for students and alumni "EUROPE NOW"

win 1000,--Euro in our competiton, locate friends, share your ideas and more ...

#### FREEMOVER mobility applications 08/09 ENABLED

Deadline: NOV 30

#### HOW TO: Edit your personal data

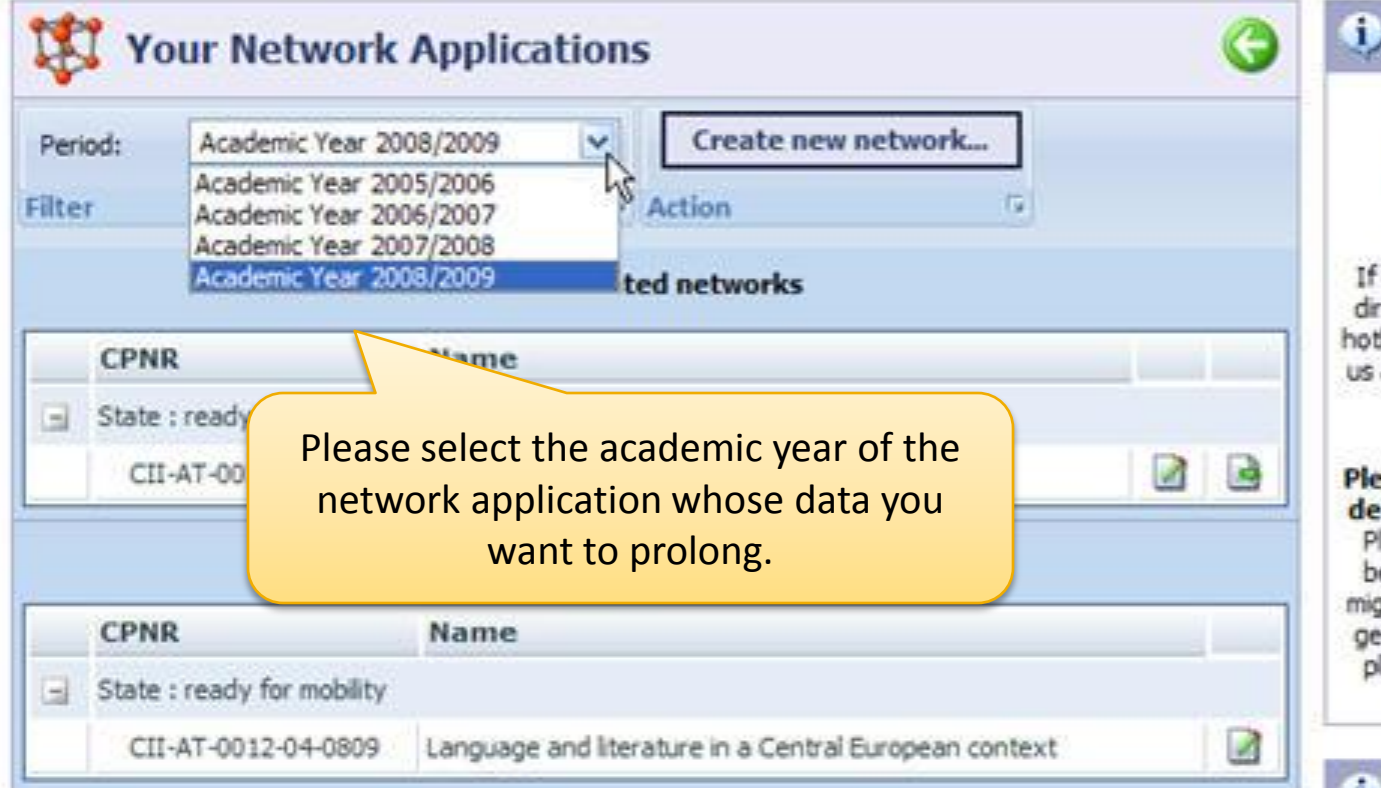

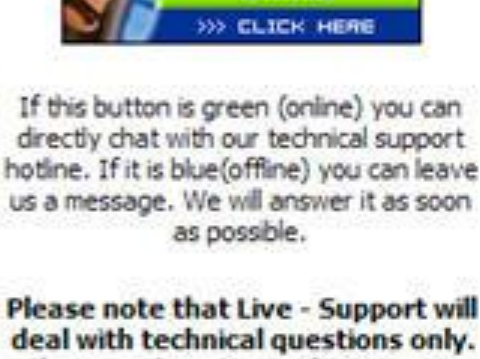

Live Support!

Online

**Live Support** 

Please read our Support/FAQ Section before you contact us, your question might have been answered already. For general questions or content questions please contact your National CEEPUS Office (NCO).

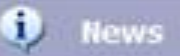

RSS

#### NEW !!! web platform for students and alumni "EUROPE NOW"

win 1000, -- Euro in our competiton, locate friends, share your ideas and more ....

#### **FREEMOVER** mobility applications 08/09 ENABLED

Deadline: NOV 30

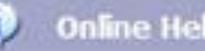

### **Online Help**

note: You can only build a network

#### Network

| *    |                            |                 |                                          |    | -                                                    | Live Support!                                                                                                    |  |  |
|------|----------------------------|-----------------|------------------------------------------|----|------------------------------------------------------|----------------------------------------------------------------------------------------------------|--|--|
| Per  | iod: Academic Year 20      | 08/2009         | Create new network                       |    |                                                      | Online                                                                                                    |  |  |
| ilte | r                          |                 | G Action G                               |    |                                                      | W CLICK HERE                                                                                                    |  |  |
|      |                            | coord           | inated networks                          |    |                                                      | If this button is green (online) you can<br>directly chat with our technical support                                                              |  |  |
|      | CPNR                       | Name            |                                          |    |                                                      | hotine. If it is blue(offline) you can leave<br>us a message. We will answer it as soon                                                           |  |  |
|      | State : ready for mobility |                 |                                          |    |                                                      | as possible.                                                                                                    |  |  |
|      | CII-AT-0037-04-0809        | Slavic Philolog | y and Its Cultural Contexts              |    | R                                                    | Please note that Live - Support will                                                                                                    |  |  |
|      |                            | partic          | ipating networks                         |    | prok                                                 | Please read our Support/FAQ Section<br>before you contact us, your question                                                                       |  |  |
|      | CPNR                       | Name            | Please click on the icon "prolong"!      |    | "                                                    | general questions or content questions                                                                                                    |  |  |
|      | State : ready for mobility |                 |                                          |    | please contact your National CEEPUS<br>Office (NCO). |                                                                                                    |  |  |
|      | CII-AT-0012-04-0809        | Language an     | d literature in a Central European conte | xt | U                                                    |                                                                                                    |  |  |
|      |                            |                 |                                          |    |                                                      | 🗘 News 🛛 🕵                                                                                                    |  |  |
|      |                            |                 |                                          |    |                                                      | NEW !!! web platform for students<br>and alumni "EUROPE NOW"<br>win 1000, Euro in our competiton,<br>locate friends, share your ideas and<br>more |  |  |
|      |                            |                 |                                          |    |                                                      | FREEMOVER mobility applications<br>08/09 ENABLED<br>Deadline: NOV 30                                                                              |  |  |
|      |                            |                 |                                          |    |                                                      | <ol> <li>Online Help</li> </ol>                                                                                                    |  |  |
|      |                            |                 |                                          |    |                                                      | Please note: You can only huld a network                                                                                                    |  |  |

more ....

Deadline: NOV 30

FREEMOVER mobility applications 08/09 ENABLED

| Aca               | demic | Year: Academic Year 2009/201                                         | 0                                                               | Online                                                                                                    |  |  |  |
|-------------------|-------|----------------------------------------------------------------------|-----------------------------------------------------------------|----------------------------------------------------------------------------------------------------|--|--|--|
|                   |       |                                                                      |                                                                 | >>> CLICK HERE                                                                                                  |  |  |  |
| lea               | se se | lect the paticipating units you want to prolong.                     |                                                                 |                                                                                                    |  |  |  |
|                   |       | 10                                                                   | Name                                                            | If this button is green (online) you can<br>directly chat with our technical support                            |  |  |  |
| []                |       | Sofia University St.Kliment Ohridski, Facu                           |                                                                 | hotline. If it is blue(offline) you can                                                                         |  |  |  |
|                   |       | Palacký University, Olomouc, Departmen                               |                                                                 | Please note that Live - Support                                                                                 |  |  |  |
|                   | 9     | Charles University in Prague, Institute of<br>Arts                   | Here you can view all your                                      |                                                                                                    |  |  |  |
|                   |       | University of Zagreb, Faculty of Philosop Participating Units (PPUs) |                                                                 | will deal with technical questions                                                                              |  |  |  |
| University of Mor |       | University of Montenegro, Faculty of Filo                            | Faculty of Filo<br>versity in Skop                              | Please read our Support/FAQ Section<br>before you contact us, your question<br>might have been answered already |  |  |  |
|                   |       | SS.Cyril and Methodius University in Skop                            |                                                                 |                                                                                                    |  |  |  |
|                   |       | Warsaw University, Institute of Western                              |                                                                 | For general questions or content                                                                                |  |  |  |
| 1                 |       | THE UNIVERSITY OF BUCHAREST , ms. Alina B                            | alasa, Universitatea din Bucuresti, birou Relati Externe        | questions please contact your National<br>CEEPUS Office (NCO).                                                  |  |  |  |
|                   |       | University of Novi Sad, Department of Serbian                        | Language and Linguistics                                        |                                                                                                    |  |  |  |
|                   |       | University of Ljubljana, Faculty of Arts                             |                                                                 | i) News R55                                                                                                    |  |  |  |
| 1                 |       | Comenius University in Bratislava, Department                        | of Russian Language and Literature                              |                                                                                                    |  |  |  |
| j                 |       | University of SS. Cyril and Methodius in Trnava                      | NEW !!! web platform for<br>students and alumni "EUROPE<br>NOW" |                                                                                                    |  |  |  |
|                   |       | prol                                                                 | long                                                            | win 1000, Euro in our competiton,<br>locate friends, share your ideas and                                       |  |  |  |

#### Prolong CII-AT-0037-04-0809 - Slavic Philology and Its 🥜 i. Live Support **Cultural Contexts** Live Support! Academic Year 2009/2010 Academic Year: Online >>> CLICK HERE Please select the paticipating units you want to prolong. If this button is green (online) you can Name directly chat with our technical support hotline. If it is blue(offline) you can ~ Sofia University St.Kl leave us a message. We will answer it Palacký University, O ~ as soon as possible. Charles University in y and 4 Arts Please note that Live - Support Please uncheck those PPUs which you do not will deal with technical questions University of Zagreb, only. want to include in your prolongation for University of Monten Please read our Support/FAQ Section 2009/10. before you contact us, your question 4 SS.Cyril and Methodia might have been answered already. Warsaw University, I For general questions or content $\mathbf{v}$ questions please contact your National THE UNIVERSITY OF terne CEEPUS Office (NCO). University of Novi Sa University of Ljubliana, Faculty of Arts $\overline{\mathbf{v}}$ i **News** Comenius University in Bratislava, Department of Russian Language and Literature $\overline{\mathbf{v}}$ NEW !!! web platform for University of SS. Cyril and Methodius in Trnava, Departement of Slovak Language and Literature V students and alumni "EUROPE NOW" 12 win 1000, -- Euro in our competiton, prolong locate friends, share your ideas and more .... FREEMOVER mobility applications 08/09 ENABLED

Deadline: NOV 30

i)

¥

Live Support

Live Support!

>>> CLICK HERE

## Prolong CII-AT-0037-04-0809 - Slavic Philology and Its Cultural Contexts

Academic Year:

Academic Year 2009/2010

Please select the paticipating units you want to prolong.

|                                                                                                    |                                                                                                    | If this button is green (online) you can<br>directly chat with our technical support |                                                                   |                                                                                                    |                                 |  |  |
|----------------------------------------------------------------------------------------------------|----------------------------------------------------------------------------------------------------|--------------------------------------------------------------------------------------|-------------------------------------------------------------------|----------------------------------------------------------------------------------------------------|---------------------------------|--|--|
| Image: A start and a start a start | Sofia University St.Kliment Ohridski, Faculty of Slavic Studies                                                |                                                                                      |                                                                   | hotline. If it is blue(offline) you can                                                                                                    |                                 |  |  |
|                                                                                                    | Palacký University, Olomouc, Department of Slavic Studies                                                      |                                                                                      |                                                                   | Please note that Live - Support<br>will deal with technical questions<br>only.<br>Please read our Support/FAQ Section<br>before you contact us, your question |                                 |  |  |
|                                                                                                    | Charles University in Prague, Institute of Slavic and East-European Studies, Faculty of Philosophy and<br>Arts |                                                                                      |                                                                   |                                                                                                    |                                 |  |  |
|                                                                                                    | University of Zagreb, Faculty of Philosophy, Department of Croatian Language and Literature                    |                                                                                      |                                                                   |                                                                                                    |                                 |  |  |
|                                                                                                    | University of Montenegro, Faculty of Filosophy                                                                 |                                                                                      |                                                                   |                                                                                                    |                                 |  |  |
|                                                                                                    | SS.Cyril and Methodius University in Skopje, Faculty of Philology "Blaze Koneski"                              |                                                                                      |                                                                   |                                                                                                    |                                 |  |  |
|                                                                                                    | Warsaw University, Institute of Wes                                                                            |                                                                                      | general questions or content                                      |                                                                                                    |                                 |  |  |
|                                                                                                    | THE UNIVERSITY OF BUCHAREST ,                                                                                  | Once you have finished unchecking unwan                                              | tod                                                               | ed CEEPUS Office (NCO).                                                                                                    |                                 |  |  |
|                                                                                                    | University of Novi Sad, Department                                                                             |                                                                                      | leu                                                               |                                                                                                    |                                 |  |  |
|                                                                                                    | University of Ljubljana, Faculty of A                                                                          | please click the "prolong" button                                                    |                                                                   | News                                                                                                    | RSS                             |  |  |
| Image: A start of the start of the start | Comenius University in Bratislava, D                                                                           | please ellek the protong batton.                                                     |                                                                   |                                                                                                    |                                 |  |  |
|                                                                                                    | University of SS. Cyril and Methodius                                                                          |                                                                                      |                                                                   | I web platform for<br>students and alumni "EUROPE                                                                                                    |                                 |  |  |
|                                                                                                    |                                                                                                    | prolong                                                                              | NOW"<br>win 100<br>locate f<br>more<br>FREEM<br>applic<br>Deadlin | IO, Euro in ou<br>riends, share y<br><br>IOVER mobilit<br>ations 08/09<br>e: NOV 30                                                                           | r competiton,<br>your ideas and |  |  |

#### Network

| section                         |                                                                                     | 1                                                                     |                                                                                                    |               | Online                            |  |  |
|---------------------------------|-------------------------------------------------------------------------------------|-----------------------------------------------------------------------|----------------------------------------------------------------------------------------------------|---------------|-----------------------------------|--|--|
| Network Title                   |                                                                                     |                                                                       |                                                                                                    |               | >>> CLICK HERE                    |  |  |
| Participating Units             |                                                                                     |                                                                       |                                                                                                    |               |                                   |  |  |
| Planned Activities              | After prolonging                                                                    | ue(offline) you can leave<br>Ve will answer it as soon<br>s possible. |                                                                                                    |               |                                   |  |  |
| Selection Criteria              |                                                                                     |                                                                       |                                                                                                    |               |                                   |  |  |
| Coordination                    | If you want to edit a data group, please click on the "Edit" at Live - Support will |                                                                       |                                                                                                    |               |                                   |  |  |
| Recognition                     |                                                                                     | r Support/FAQ Section                                                 |                                                                                                    |               |                                   |  |  |
| Special Merit                   |                                                                                     | h answered already. For<br>ns or content questions                    |                                                                                                    |               |                                   |  |  |
| Further Information             |                                                                                     |                                                                       |                                                                                                    |               | fice (NCO).                       |  |  |
| Type of instruction planned     | 4x                                                                                  | 1-9                                                                   | Edit                                                                                                    |               |                                   |  |  |
| Language of instruction planned | 2x                                                                                  | 1-9                                                                   | Edit                                                                                                    | (i) News      | RSS                               |  |  |
| Network Activities              | 1x                                                                                  | 0 - 1                                                                 | Edit                                                                                                    | NEW !!! web p | latform for students              |  |  |
| Background Information          | 1x                                                                                  | 0 - 1                                                                 | Edit                                                                                                    | win 1000, Eu  | ro in our competiton,             |  |  |
| Index                           | 7x                                                                                  | 1 - 99                                                                | Edit                                                                                                    | more          | more                              |  |  |
| Joint Program                   | 1x 🗟                                                                                | 0 - 9                                                                 | Edit                                                                                                    | FREEMOVER     | - FREEMOVER mobility applications |  |  |
| Objectives                      | 1x                                                                                  | 1 Edit                                                                |                                                                                                    | 08/09 ENABL   | ED 20                             |  |  |
|                                 |                                                                                     |                                                                       | Contraction of the local distance of the local distance of the loc | Deduirie: NOV | - Deadine: NOV 30                 |  |  |

Back

#### Network

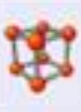

#### Network Application Form: CII-AT-0037-00-0910 - CII-AT-0037-00-0910 - Slavic Philology and Its Cultural Contexts

| section                         | entries | min - max |      |
|---------------------------------|---------|-----------|------|
| Network Title                   | 1x      | 1         | Edit |
| Participating Units             | 10x     | 2 - 99    | Edit |
| Planned Activities              | 1x      | 1         | Edit |
| Selection Criteria              | 1x      | 1         | Edit |
| Coordination                    | lx      | 1         | Edit |
| Recognition                     | İx      | 1         | Edit |
| Special Merit                   | lx      | 0 - 1     | Edit |
| Further Information             | 1x      | 0 - 1     | Edit |
| Type of instruction planned     | 4x      | 1-9       | Edit |
| Language of instruction planned | 2x      | 1-9       | Edit |
| Network Activities              | 1x      | 0 - 1     | Edit |
|                                 |         |           |      |

Back

Background Information

Index

Joint Program

Objectives

Long Program Description

Once you have finished editing please click on the "Back" button at the bottom of the page.

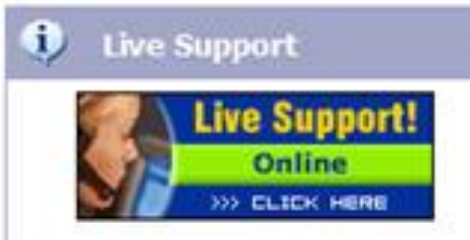

If this button is green (online) you can directly chat with our technical support hotline. If it is blue(offline) you can leave us a message. We will answer it as soon as possible.

Please note that Live - Support will deal with technical questions only. Please read our Support/FAQ Section before you contact us, your question might have been answered already. For general questions or content questions please contact your National CEEPUS Office (NCO).

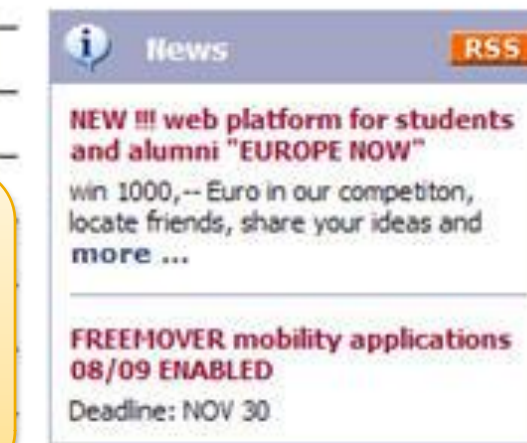

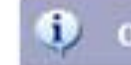

\_

-

-

\_

-

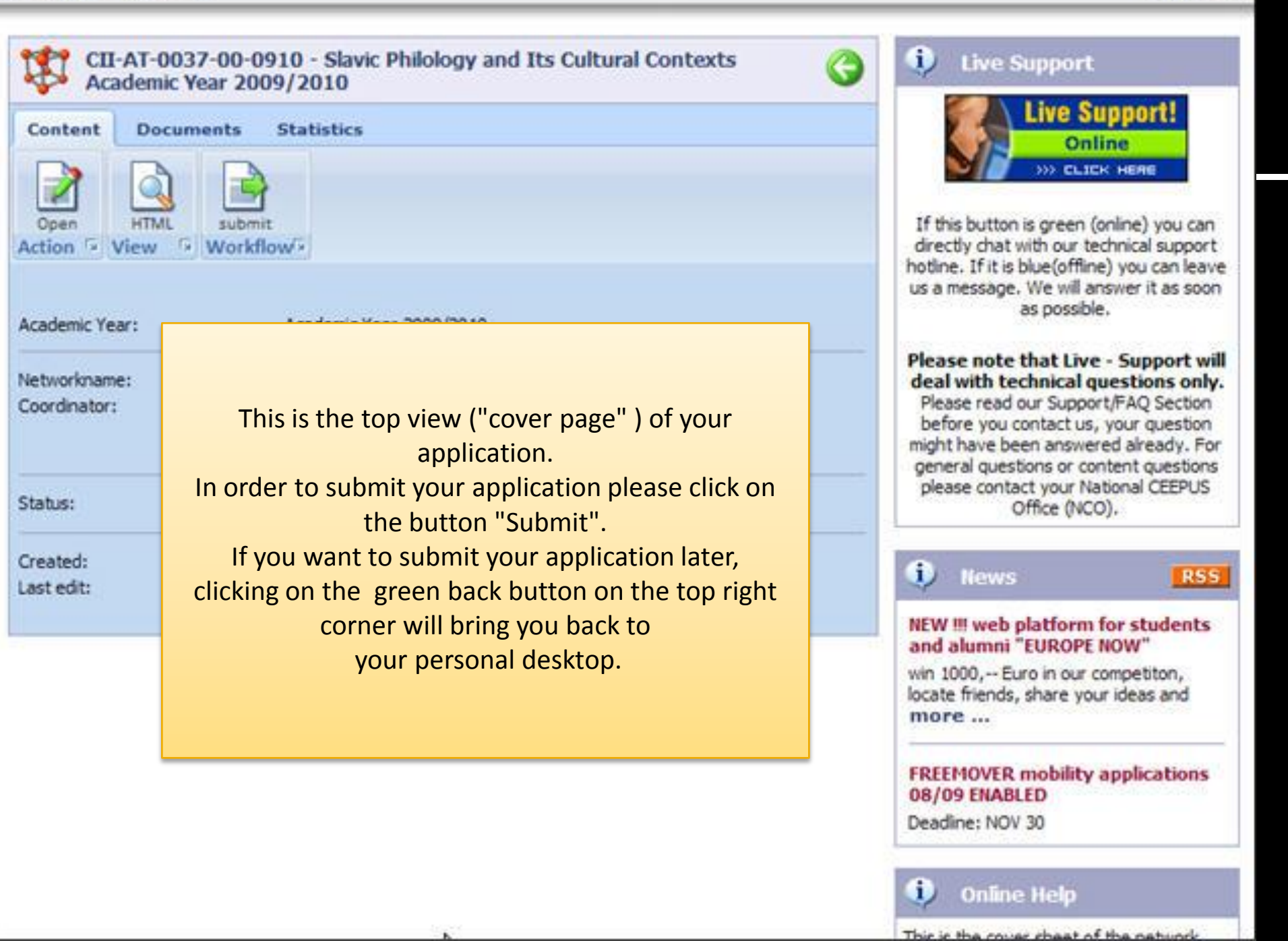

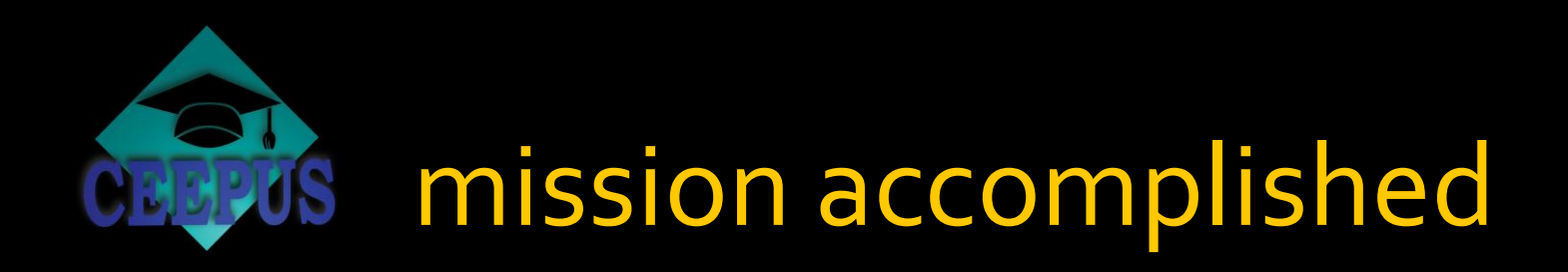

well done!

that's all there is to it

please do not forget to edit and submit your network application

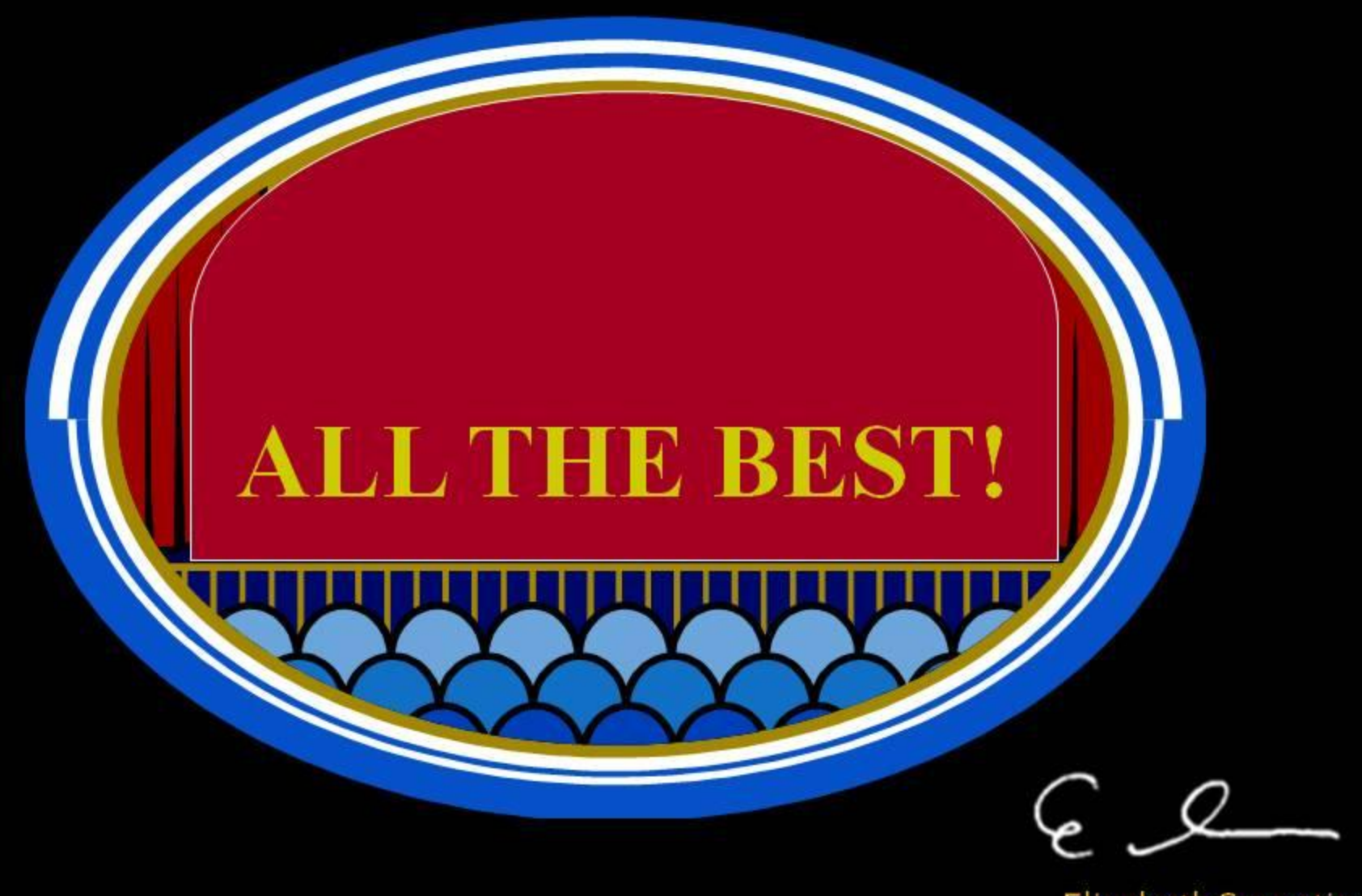

Elisabeth Sorantin Secretary General